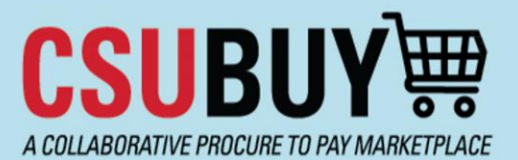

# Quick Reference Guide

Add a New Line to Change Request

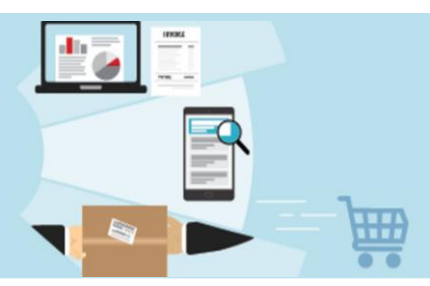

A new "Add to Draft Change Request" action allows users to add a line item to a change requests, with the exception of punch out items.

### **IMPACTED USER GROUPS:**

- Shoppers (PO Owner)
- Requesters (PO Owner)
- Buyers
- Accounts Payable

Note: For Shoppers & Requesters, only a PO owner can create a change request. Others can only create a change request comment.

### **Purchase Order**

Open the Purchase Order you would like to change, scroll down on the PO and make note the Supplier and also the Form type (the P2P ordering Form that was utilized). From the Menu option, select "Create Change Request". @ # k k # k

u # # k Don't do anything else to it yet, just keep it as a draft. Remember the Change Request number for

future step. See below.

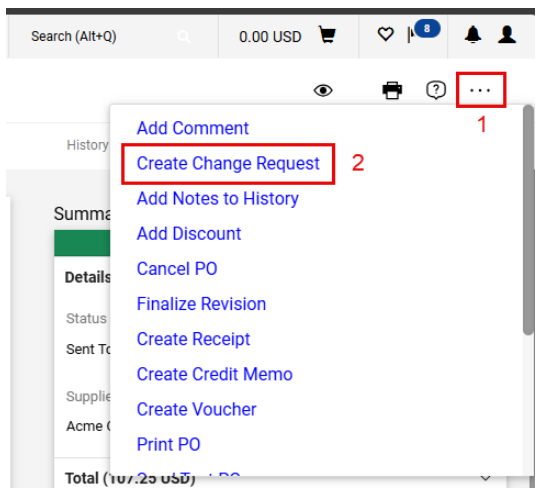

Please Note: The user must have at least one change request in Draft status to add a new line to it.

### **Shopping Home Page**

3. Go to CSUBUY's "Shopping Home Page"

Create a new Form Request (same form type and same supplier as the PO you are changing). Go through the questions on the Form, but don't add it to a cart. Use the complete, go to the "Review and Submit" section of the Form Request, click on the drop down for "Add and go to Cart", and select "Add to Draft Change Request". See below.

Rev. 3/2025

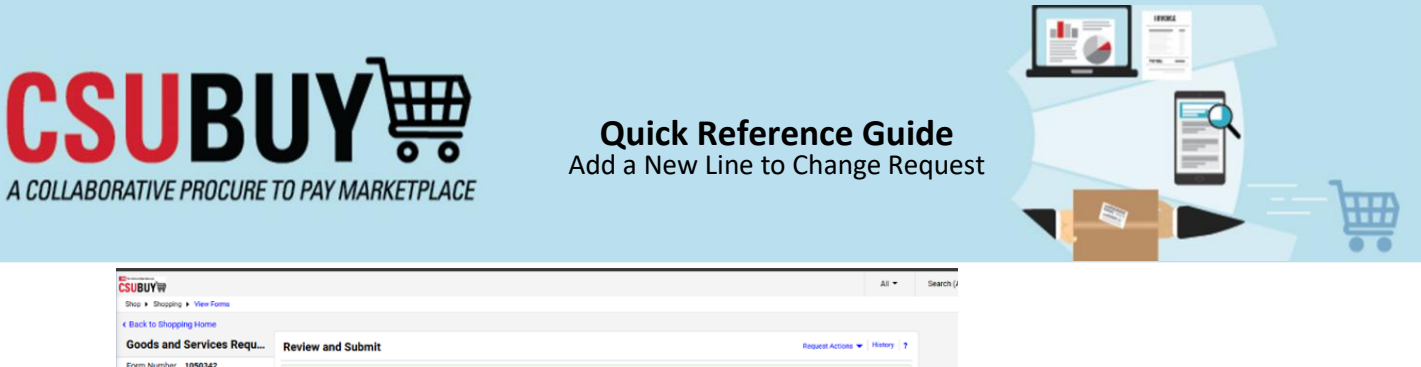

| Goods and Services Requ                                                                                                    | Review and Submit                                  |          |            | R                | equest Actions 🔻 History ?                                                                                                    |
|----------------------------------------------------------------------------------------------------|----------------------------------------------------|----------|------------|------------------|----------------------------------------------------------------------------------------------------|
| Form Number 1050342<br>Purpose Procurement Request<br>Status Incomplete                                                           | <ul> <li>Required Fields Complete</li> </ul>       |          |            |                  |                                                                                                    |
| Purgos Procurement Research<br>Instructions<br>Supplers • •<br>Form Fields • •<br>Other Cools & Benvices •<br>Review and Submit 1 | Regard Fields Complete Section Expoles Form Fields | Pregress | ¢ Previous | Add to Favorites | 2<br>Add and go to Carl -<br>Add and go to Carl -<br>Same Carl and Add Ander                                                         |
|                                                                                                    |                                                    |          |            | 3                | Add to Cart and Return<br>Add to new Cart<br>Add to Draft Cart or Pending PR/PO<br>Add to Draft Change Request<br>Add to PO Revision |

## Form Request

4. Selecting the action will open the "Add to Draft Change Request" overlay. A list of change requests in Draft status that are owned by the logged-in user, with the same supplier as the item(s) to be added is displayed. Select a change request (select the Change Request that you created in Step 1) and click "Add to Change Request". An error message is displayed if there are no suitable change requests.

| 🤳 Add To Draft C | hange Request - Work - Microsoft Edge                                              | -                       | •     | ×  |
|------------------|------------------------------------------------------------------------------------|-------------------------|-------|----|
| https://use      | test.sciquest.com/apps/Router/AddDocLin                                            | eltemPopup?lte          | emld= | A™ |
| Add To D         | raft Change Request                                                                |                         | Clos  | e. |
|                  | Please select the appropriate Change Reques<br>selected line item(s) are to be add | at to which the<br>led. |       |    |
|                  | Draft Change Request                                                               | 7                       |       |    |
| 1                | Select Change Requests                                                             |                         |       |    |
|                  | <ul> <li>2024-12-17 tmcbride 01 - CR (41</li> </ul>                                | 85393)                  |       |    |
|                  | Add To Change Request                                                              | 2                       |       |    |
|                  |                                                                                    |                         |       |    |
|                  |                                                                                    |                         |       |    |
|                  |                                                                                    |                         |       |    |
|                  |                                                                                    |                         |       |    |
|                  |                                                                                    |                         |       |    |
|                  |                                                                                    |                         |       |    |

The Item is added to the Draft Change Request.

Please Note: An item can only be added to draft change requests that are owned by the logged-in user and that have the same Supplier and Fulfillment Center as the item(s) to be added. An error message will be displayed if there are no suitable change requests.

Additionally, the Form Request must align with the Form Request Type of the original Purchase Order (PO), if not, an error message will also be displayed.

## **Purchase Order**

5. Return to the Purchase Order you initiated the Change Request for and open it.

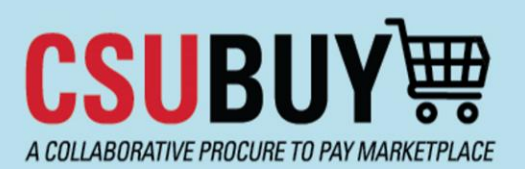

# Quick Reference Guide Add a New Line to Change Request

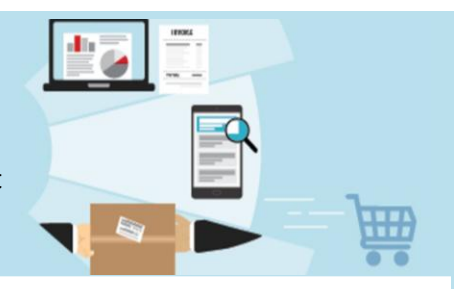

6. Click on the "Change Requests" tab and open the Change Request. See Below.

| UY₩        |             |                 |                |               |                   |            |          |            | All 👻       |  |
|------------|-------------|-----------------|----------------|---------------|-------------------|------------|----------|------------|-------------|--|
| Purchase ( | Order • Acm | e Corporation • | 240002832T Rev | vision 0      | 1                 |            |          |            |             |  |
| Status     | Summary     | Revisions 1     | Confirmations  | Shipments     | Change Requests 1 | Receipts   | Vouchers | Comments 1 | Attachments |  |
| Records    | found: 1    |                 |                |               |                   |            |          |            | +           |  |
| Status     |             | Number          | 2              | Owner         |                   | Created    |          |            |             |  |
| Draft      |             | 4185393         | 2              | Tonya McBride |                   | 12/17/2024 |          |            | Ť           |  |
|            |             |                 |                |               |                   |            |          |            |             |  |

 Review the newly added item/line along with its associated details. Once you are done, click "Submit Request". The Change Request will proceed through the requisition workflow, followed by updates in the PO workflow, and then export to CFS.

| hange Reque            | sts • 41      | 85393                                        |                                          |                                   |                                                 |                  |               |                                       |             |   | ۰۰ 🖱 🖷 👁                                                                 | Assign Draft                                    | Submit Request                             |
|------------------------|---------------|----------------------------------------------|------------------------------------------|-----------------------------------|-------------------------------------------------|------------------|---------------|---------------------------------------|-------------|---|--------------------------------------------------------------------------|-------------------------------------------------|--------------------------------------------|
| Summary                | Taxes/S&H     | PO Preview                                   | External Com                             | munication Co                     | mments (1)                                      | Attachments      | History       |                                       |             |   |                                                                          | 2                                               |                                            |
| CHARTFIE               | ELD           |                                              |                                          |                                   |                                                 |                  |               | Values have been overridd             | en for () 🖌 |   | Summary                                                                  |                                                 | -1                                         |
| Business               | s Unit        | Fund                                         | DeptID                                   | Commodity CF                      | Account                                         | Account Override | Program       | Class                                 | Project     |   |                                                                          | Draft                                           |                                            |
| SMCMP<br>Cal State 5   | San Marcoa    | 10022_SMCMP<br>General Fund Alloc<br>2022-23 | 1001_SMCMP<br>FA Acad Resource<br>Office | 105001<br>Instructional Equipment | 619804_SMCMP<br>Equip Instructional ><br>\$5000 | no value         | no value      | no value                              | no value    |   | Total (623.75 USD)<br>Shipping, Handling, and<br>each supplier. The valu | I Tax charges are calc<br>es shown here are for | ulated and charged by estimation purposes. |
| Goods and t            | Services Req  | uest                                         |                                          |                                   |                                                 |                  |               |                                       |             | 🗆 | budget checking, and w                                                   | orkflow approvals.                              |                                            |
| Contract:              |               | no value                                     |                                          |                                   |                                                 |                  |               |                                       |             |   | Subtotal<br>Sales Tax                                                    |                                                 | 600.00<br>23.75                            |
| This line item has     | been added    | 1                                            |                                          |                                   |                                                 |                  |               |                                       |             |   | Use Tax<br>Shipping                                                      |                                                 | 0.00                                       |
| 2 Line 2               |               |                                              |                                          |                                   | EA                                              |                  | 200.00        | 1                                     | 200.00      |   | Handling                                                                 |                                                 | 0.00                                       |
|                        | AILS          |                                              |                                          |                                   |                                                 |                  |               |                                       |             | 1 |                                                                          |                                                 | 623.73                                     |
| Performa               | nce Start Dat | le                                           |                                          | Commodity Code                    | 150003 / Art                                    |                  | Tax Code      | CHC<br>Chico Sales Tax                |             |   | Related Documents                                                        |                                                 | ~                                          |
| Performa               | nce End Date  |                                              |                                          | Override Receiving<br>Required    | ×                                               |                  | Taxable       | ~                                     |             |   | Purchase Order: 24000<br>Requisition: 4185411                            | 2832T                                           | -                                          |
| more info              |               |                                              |                                          | Prepayment                        | no value                                        |                  | Asset         | ×                                     |             |   | What's next for my or                                                    | der?                                            | -<br>-                                     |
|                        |               |                                              |                                          | P0 Clauses                        | Add                                             |                  | Asset Profile | ID no value                           |             |   | Next Step DC<br>Approvers Bo                                             | A Approval - Deptic                             | )                                          |
| ○ CHARTFIELD           |               |                                              |                                          |                                   |                                                 |                  | ;             | /alues have been overridd<br>his line | en for 🙆 🌶  |   | Ha                                                                       | rper, Malachi                                   |                                            |
| Business U             | nit           | Fund                                         | DeptID                                   | Commodity CF                      | Account                                         | Account Override | Program       | Class                                 | Project     |   | Workflow                                                                 |                                                 |                                            |
| SMCMP<br>Cal State San | Marcos        | 10022_SMCMP<br>General Fund Alloc            | 1001_SMCMP<br>FA Acad Resource           | 150003<br>Art                     | 660003_SMCMP<br>SupSrv Other                    | no value         | no value      | no value                              | no value    |   | Show skipper                                                             | d steps                                         |                                            |

# Help & Support

Open a Ticket Using <u>ServiceNow</u>.